# KNIME TUTORIAL

Anna Monreale KDD-Lab, University of Pisa

Email: annam@di.unipi.it

## What is KNIME?

- KNIME = Konstanz Information Miner
- Developed at University of Konstanz in Germany
- Desktop version available free of charge (Open Source)
- Modular platform for building and executing workflows using predefined components, called nodes
- Functionality available for tasks such as standard data mining, data analysis and data manipulation
- Extra features and functionalities available in KNIME by extensions
- Written in Java based on the Eclipse SDK platform

#### **KNIME resources**

- Web pages containing documentation
  - <a>www.knime.org</a> tech.knime.org tech.knime.org
  - installation-0
- Downloads
  - knime.org/download-desktop
- Community forum
  - tech.knime.org/forum
- Books and white papers
  - knime.org/node/33079

#### Installation and updates

- Download and unzip KNIME
  - No further setup required
  - Additional nodes after first launch
- Workflows and data are stored in a *workspace*
- New software (nodes) from update sites
  - <u>http://tech.knime.org/update/community-contributions/</u> <u>realease</u>

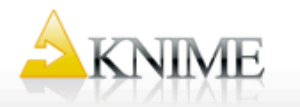

PRODUCTS / APPLICATIONS / PARTNERS / SERVICES / RESOURCES / COMPANY

>

You are here: / Home / Download KNIME Desktop & SDK

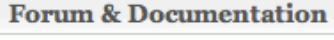

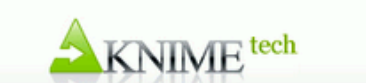

#### Download KNIME Desktop & SDK

Download the latest KNIME Deskop and KNIME SDK version 2.8.2 for Windows, Linux, and Mac OS X.

#### **KNIME Desktop**

The KNIME Desktop version is intended for end users and provides everything needed to immediately begin using KNIME as well as extend KNIME with extension packages developed by others. The downloads also contain the KNIME quickstart guide.

#### Windows

Usually unzipping the archive somewhere on your hard drive is sufficient for the installation of KNIME. However, under Windows problems with the built-in unzip utility sometimes truncate file names. Therefore we offer self extracting archives:

- KNIME for Windows 32bit (self-extracting archive)
- KNIME for Windows 64bit (self-extracting archive)

If you are using a proper unzipper and want to use zip archives instead, you can find them here.

#### Linux

For Linux a 32 and 64bit build are available:

- KNIME for Linux 32bit
- KNIME for Linux 64bit

#### Mac OS X

Since KNIME 2.3.0 we are proud to announce a fully supported KNIME build for Mac OS X. It requires a 64bit Intelbased architecture with Java 1.6:

#### Workspace

- The workspace is the directory where all your workflows and preferences are saved in the next KNIME session.
- The workspace directory can be located anywhere on your hard-disk.
- By default, the workspace directory is "[KNIME]
   \workspace". But, you can change it, by changing the path requested at the beginning, before starting the KNIME working session.

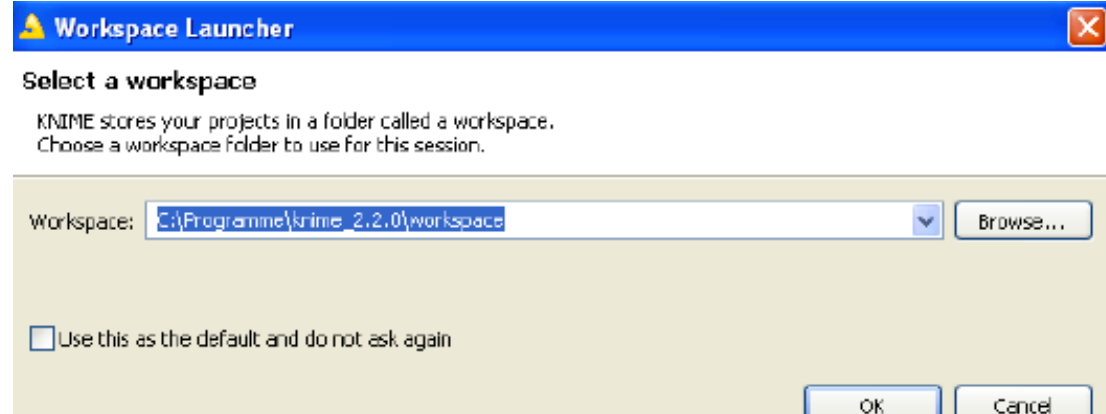

#### **Download Extensions**

- From the Top Menu, select
   Help -> Software Updates
- In the "Software Updates" window, select Tab Available Software
- Open the sites and select the extensions
- Click the **Install** button on the top right
- Restart KNIME
- In the Node Repository you can see the new nodes

| software opuates and add-ons                                                                                                    |               |              |
|----------------------------------------------------------------------------------------------------|---------------|--------------|
| Installed Software Available Software                                                                                                    |               |              |
| hune filter text                                                                                                    |               |              |
| abbe used and                                                                                                    |               | 10.0K        |
| Name                                                                                                    | Version       | ^            |
| Image: Image: Imag |               | Properties   |
| KNIME Base Chemistry Types & Nodes                                                                                                    | 2.2.0.0026420 |              |
| KNIME CDK Chemistry Feature                                                                                                    | 2.2.0.0026420 |              |
| KNIME Chemistry Add-Ons                                                                                                    | 2.2.0.0026420 | Add Ste      |
| KNIME Core                                                                                                    | 2.2.0.0026430 |              |
| KNIME Distance Matrix Feature                                                                                                    | 2.2.0.0026420 | Manage Sites |
| KNIME External Tool Node                                                                                                    | 2.2.0.0026420 |              |
| KNIME HTML/PDF Writer Feature                                                                                                    | 2.2.0.0026420 |              |
| KNIME Itemset Mining                                                                                                    | 2.2.0.0026420 | Refresh      |
| KNIME JFreeChart                                                                                                    | 2.2.0.0026420 |              |
| KNIME LIBSVM integration                                                                                                    | 2.2.0.0026420 | -            |
| KNIME Math Expression Extension (JEP)                                                                                                    | 2.2.0.0026420 |              |
| KNIME Public Server View                                                                                                    | 2.2.0.0026420 |              |
| CDL KNIME Python Scripting                                                                                                    | 2.2.0.0026420 |              |
| CIV C KNIME R Statistics Integration                                                                                                    | 2.2.0.0026420 |              |
| KNIME R Statistics Integration (Binaries)                                                                                                    | 2.2.0.0026420 | -            |
| KNIME Weka Data Mining Integration                                                                                                    | 2,2,0,0026420 | ×            |
| Show only the latest versions of available software                                                                                                    |               |              |
| Include items that have already been installed                                                                                                    |               |              |
|                                                                                                    |               |              |
| Open the 'Automatic Updates' preference page to set up an automatic upd                                                                                                    | ate schedule. |              |
|                                                                                                    |               |              |
|                                                                                                    |               |              |
|                                                                                                    |               | Close        |

## What can you do with KNIME?

#### Data manipulation and analysis

• File & database I/O, filtering, grouping, joining, ....

#### Data mining / machine learning

WEKA, R, Interactive plotting

#### Scripting Integration

• R, Perl, Python, Matlab ...

#### Much more

• Bioinformatics, text mining and network analysis

## **KNIME Workflow**

- KNIME does not work with scripts, it works with workflows.
- A workflow is an analysis flow, which is the sequence of the analysis steps necessary to reach a given result:
  - 1. Read data
  - 2. Clean data
  - 3. Filter data
  - 4. Train a model

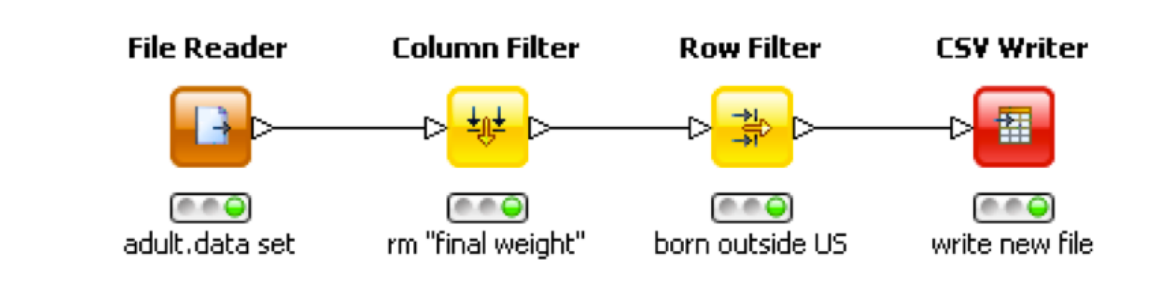

- KNIME implements its workflows graphically.
- Each step of the data analysis is executed by a little box, called a node.
- A sequence of nodes makes a workflow.

#### Import/export of workflow

- Workflows can be imported and exported as .zip files
  - With or without the underlying data
  - File → Import KNIME workflow...
  - File → Export KNIME workflow...

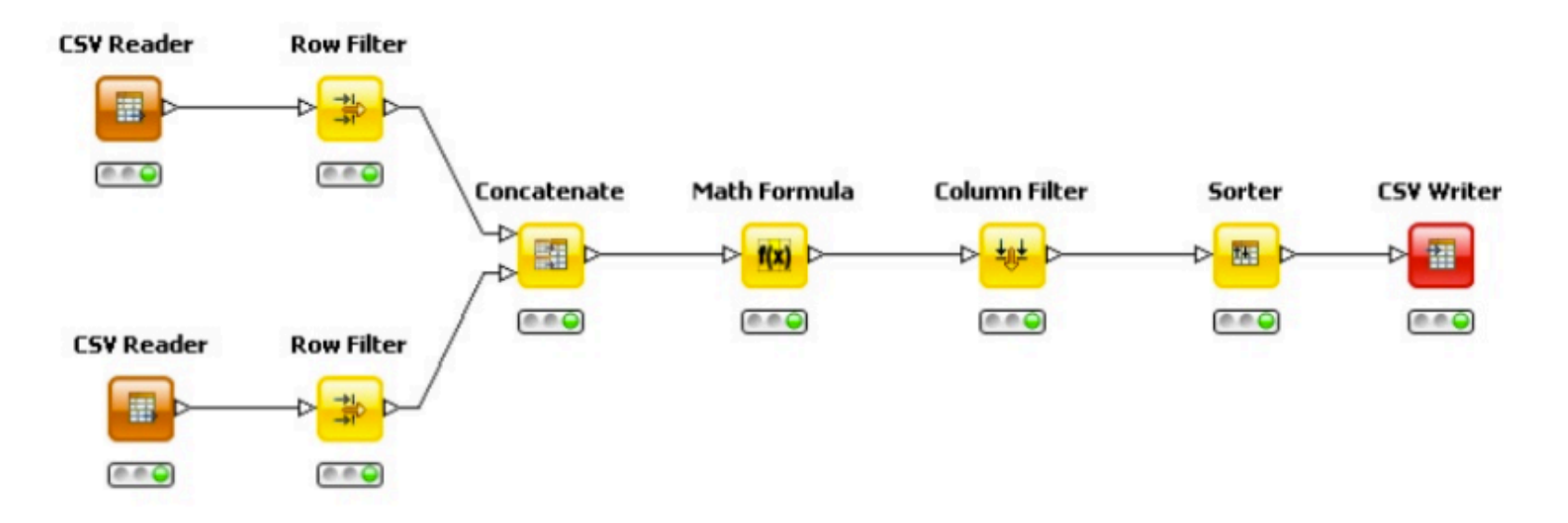

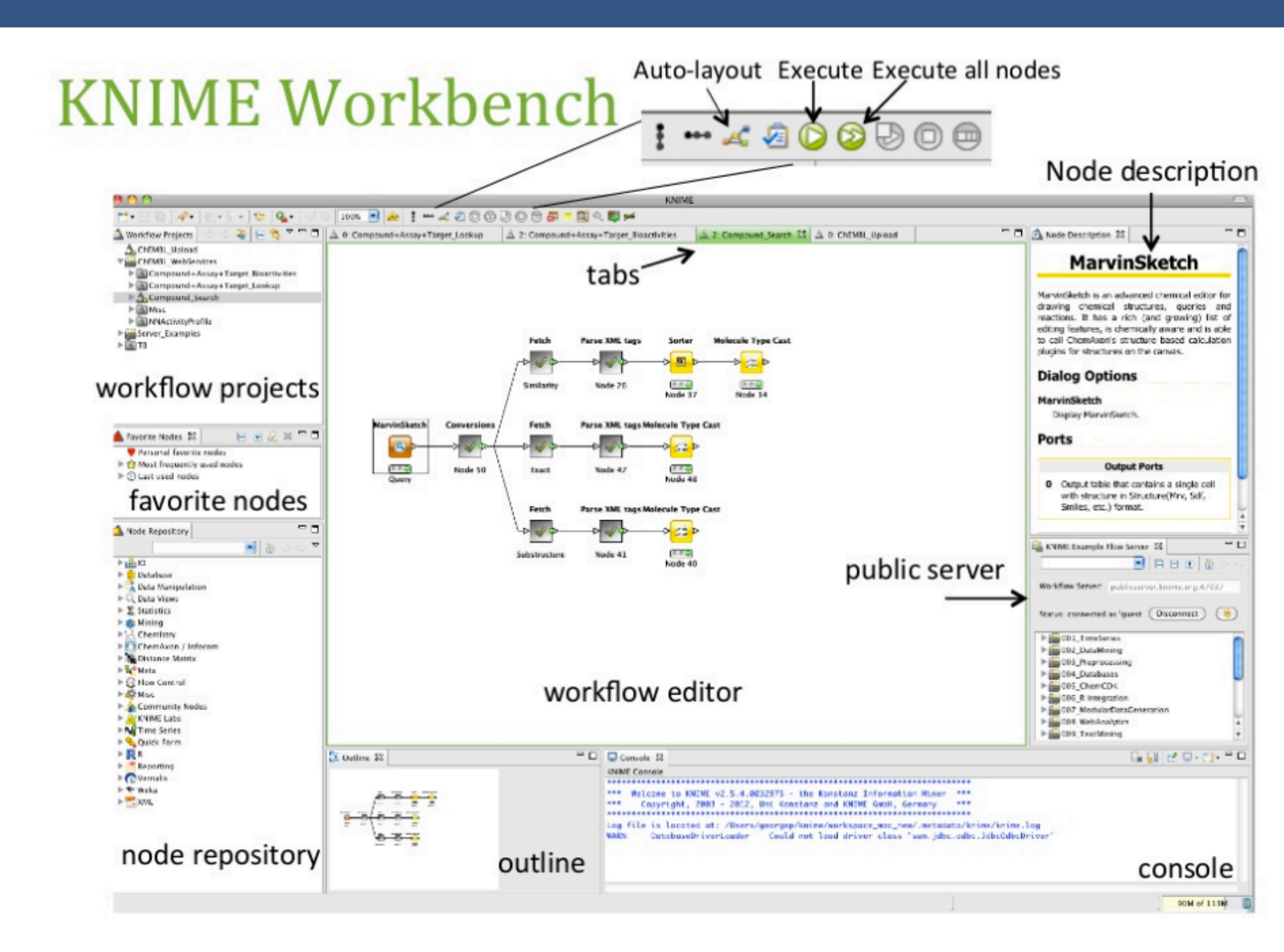

### Create a new workflow group

| 🚵 Workflow Projects 🛛 🗘 🖗 🔲                                                                                                    | ⊈ ~ - □             | 🔺 0: KNIME_project 🛛 |                                                                                                    |
|----------------------------------------------------------------------------------------------------|---------------------|----------------------|----------------------------------------------------------------------------------------------------|
| 🗉 📥 KNIME_project                                                                                                    |                     |                      | 🔺 Create new workflow group                                                                                         |
| New KNIME workflow                                                                                                    |                     |                      | New Knime workflow group<br>Creates a new workflow group, which allows for the grouping of several KNIME workflows. |
| Open                                                                                                    |                     | File Reader          |                                                                                                    |
| Copy                                                                                                    |                     |                      | Name of the workflow group to create: Chapter2                                                                      |
| Timport KNIME workflow                                                                                                    |                     | adult data set       |                                                                                                    |
| Favorite Not                                                                                                    |                     |                      |                                                                                                    |
|                                                                                                    |                     |                      |                                                                                                    |
| 🗄 🕖 Last us 🔊 Configure                                                                                                    |                     |                      |                                                                                                    |
| Node Repos                                                                                                    | - 8                 |                      |                                                                                                    |
| Cancel Execution                                                                                                    | $\overline{\nabla}$ |                      |                                                                                                    |
| <ul> <li>IO</li> <li>ID</li> <li>ID</li> <li></li></ul> | ,                   |                      |                                                                                                    |
| 🗄 🗟 Data Ma 📷 Edit Report                                                                                                    |                     |                      | Finish Cancel                                                                                                    |
| E ∑ Statistic<br>Refresh                                                                                                    |                     |                      |                                                                                                    |

#### **Create a new workflow**

| Re Bar We Seek Ro He         Image: See See See See See See See See See S                                                                                                    | A KNIME                                                                                                    |                                                                                                    |
|----------------------------------------------------------------------------------------------------|----------------------------------------------------------------------------------------------------|----------------------------------------------------------------------------------------------------|
| Image: Section of the workflow         Image: Section of the workflow         Image: Section of the workflow to create: Image: Section of the workflow         Image: Section of the workflow to create: Image: Section of the workflow         Image: Section of the workflow to create: Image: Section of the workflow         Image: Section of the workflow to create: Image: Section of the workflow to create: Image: Section of the workflow to create: Image: Section of the workflow to create: Image: Section of the workflow to create: Section of the workflow to create: Section of the work                                                                                                    | File Edit View Search Run Help                                                                                                    |                                                                                                    |
| Image: Section Section | i 📸 • 🔜 🐘 i 🛷 • i ฎ - 🖓 • i 🎭 i 🗛 •                                                                                                    |                                                                                                    |
| Intervention       Intervention         Intervention       Intervention         Interventintervente       Interventinte                                                                                                    | 🚵 Worlflow Projects 🗇 🗘 👰 😑 🤹 🎽 🗖                                                                                                    |                                                                                                    |
| Einish Cancel                                                                                                    | Image: Number State workform         Open         Copy         Passe         Image: Number workform         Image: Number workform. | New KNIME Workflow Wizard         Create a new KNIME workflow.         Name of the workflow to create: my_first_workflow         Workspace destination: /Chapter2         Browse |
|                                                                                                    |                                                                                                    | Finish Cancel                                                                                                    |

#### **KNIME nodes: Overview**

Node = basic processing unit of KNIME workflow which performs a particular task

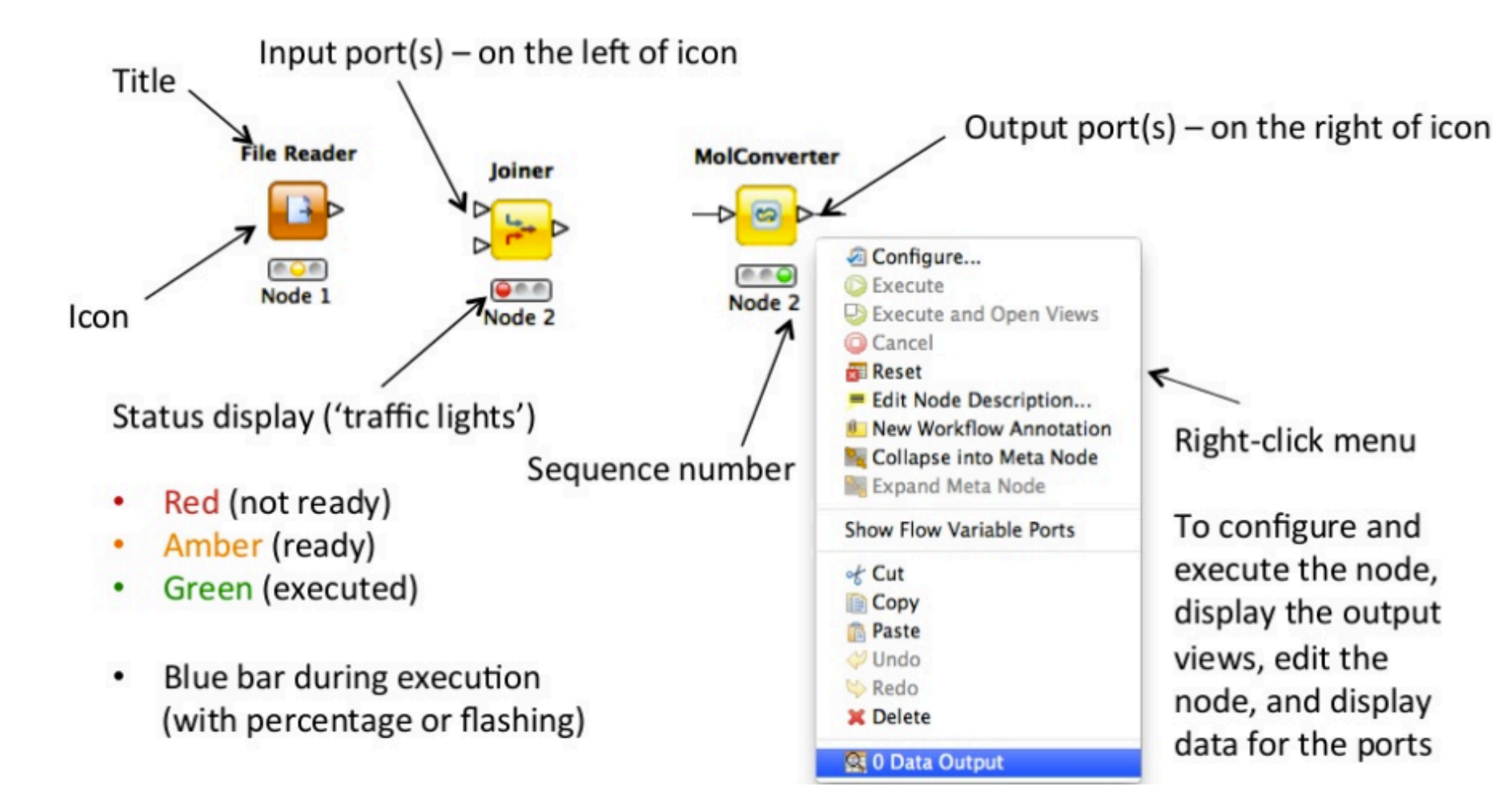

#### Ports

- Data Port: a white triangle which transfers flat data tables from node to node
- Database Port: Nodes executing commands inside a database are recognized by their database ports (brown square)
- PMML Ports: Data Mining nodes learn a model which is passed to the referring predictor node via a blue squared PMML port

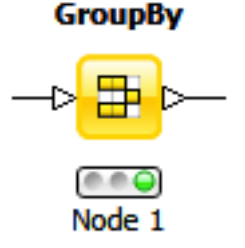

Database Connection Reader

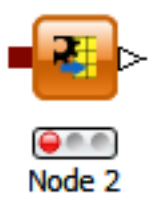

Decision Tree Learner

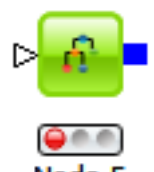

#### **Other Ports**

- Whenever a node provides data that does not fit a flat data table structure, a general purpose port for structured data is used (dark cyan square).
- All ports not listed above are known as "unknown" types (gray square).

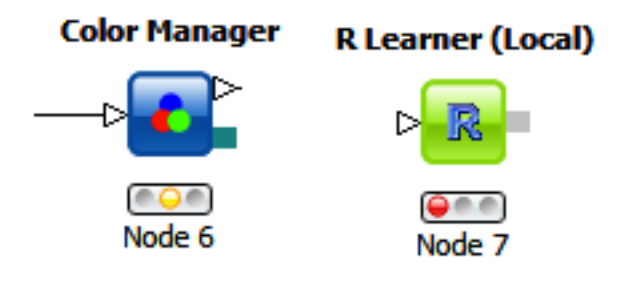

#### **Node Creation**

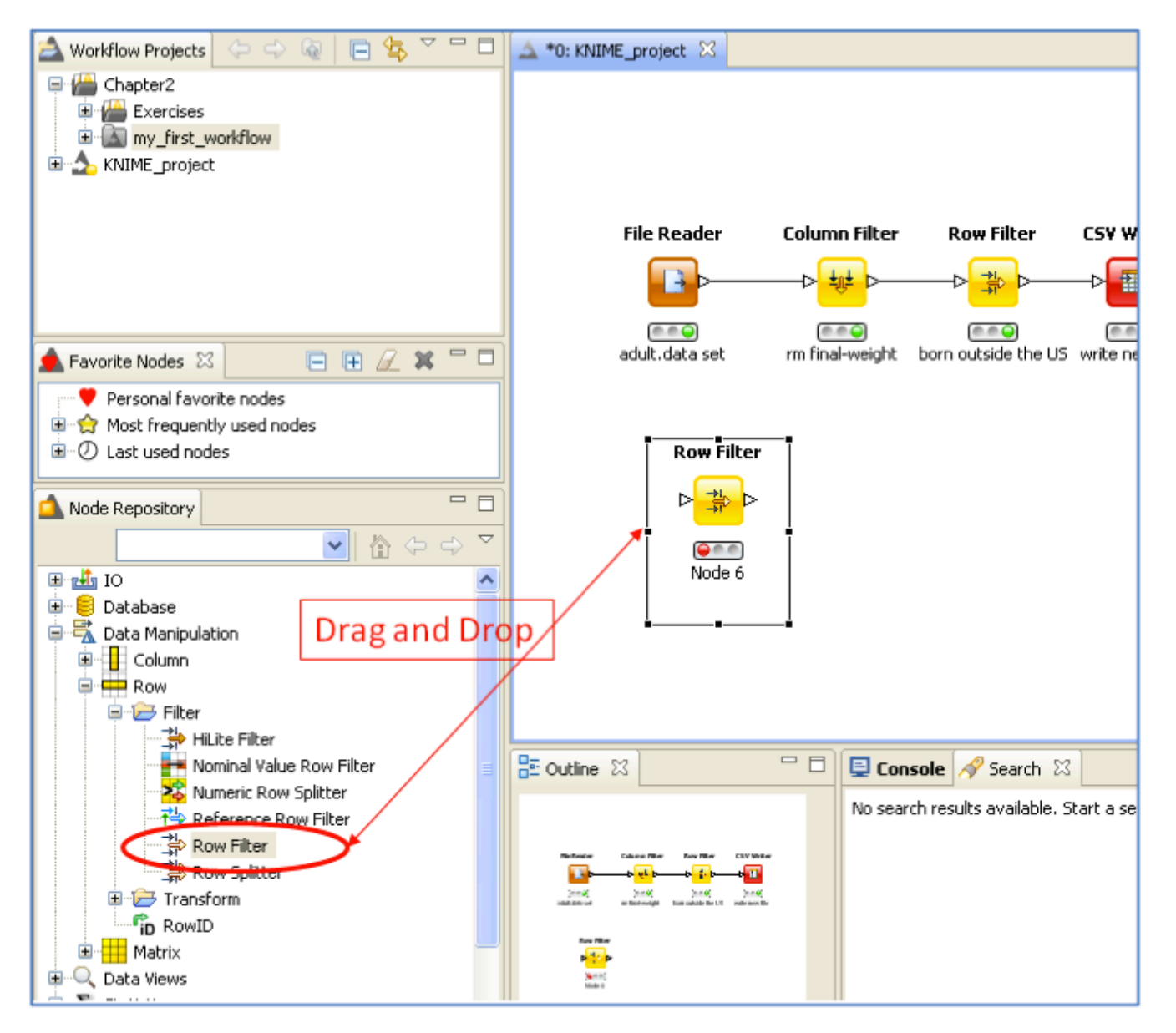

#### **Node Operations**

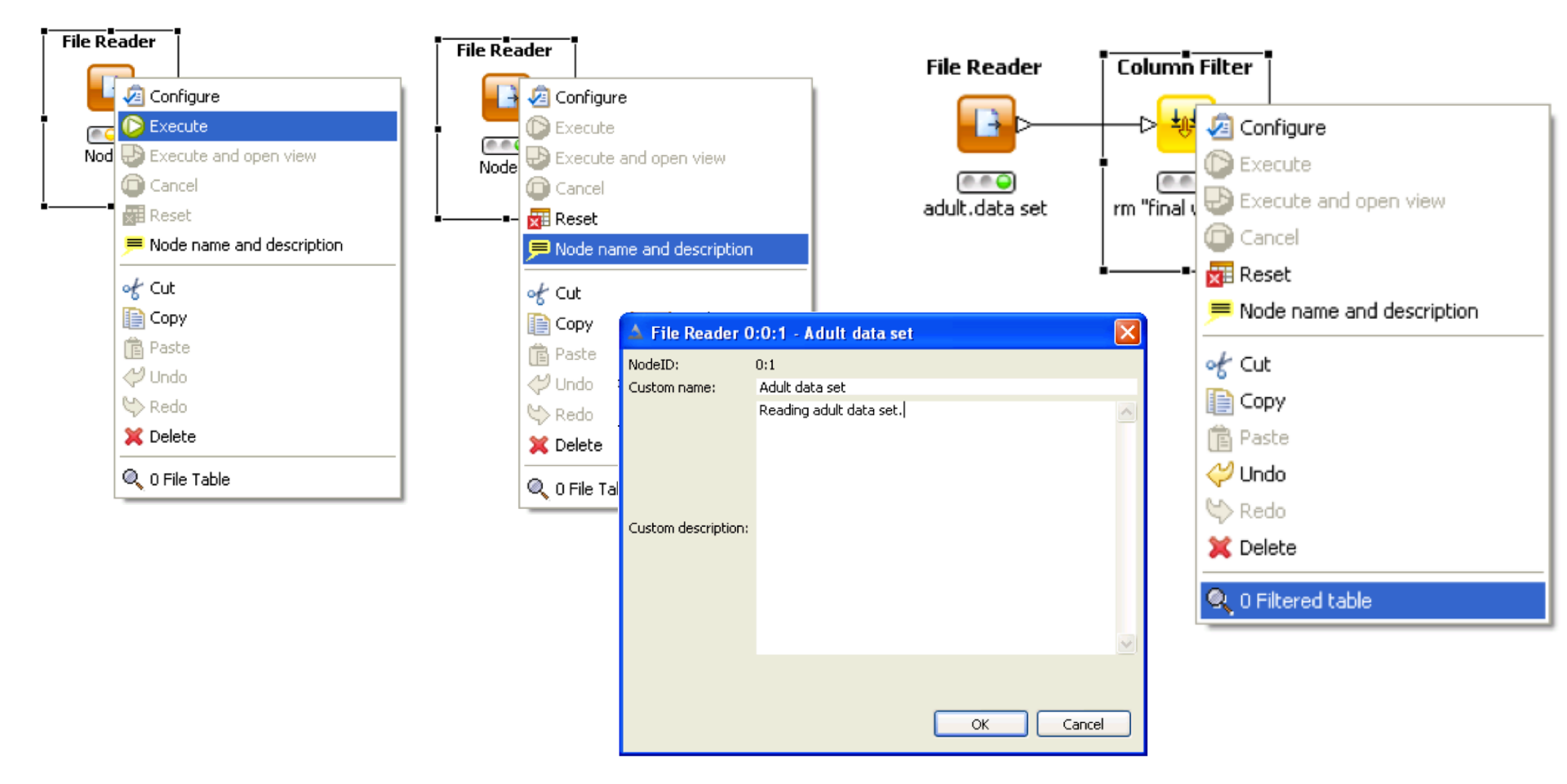

## **I/O Operations**

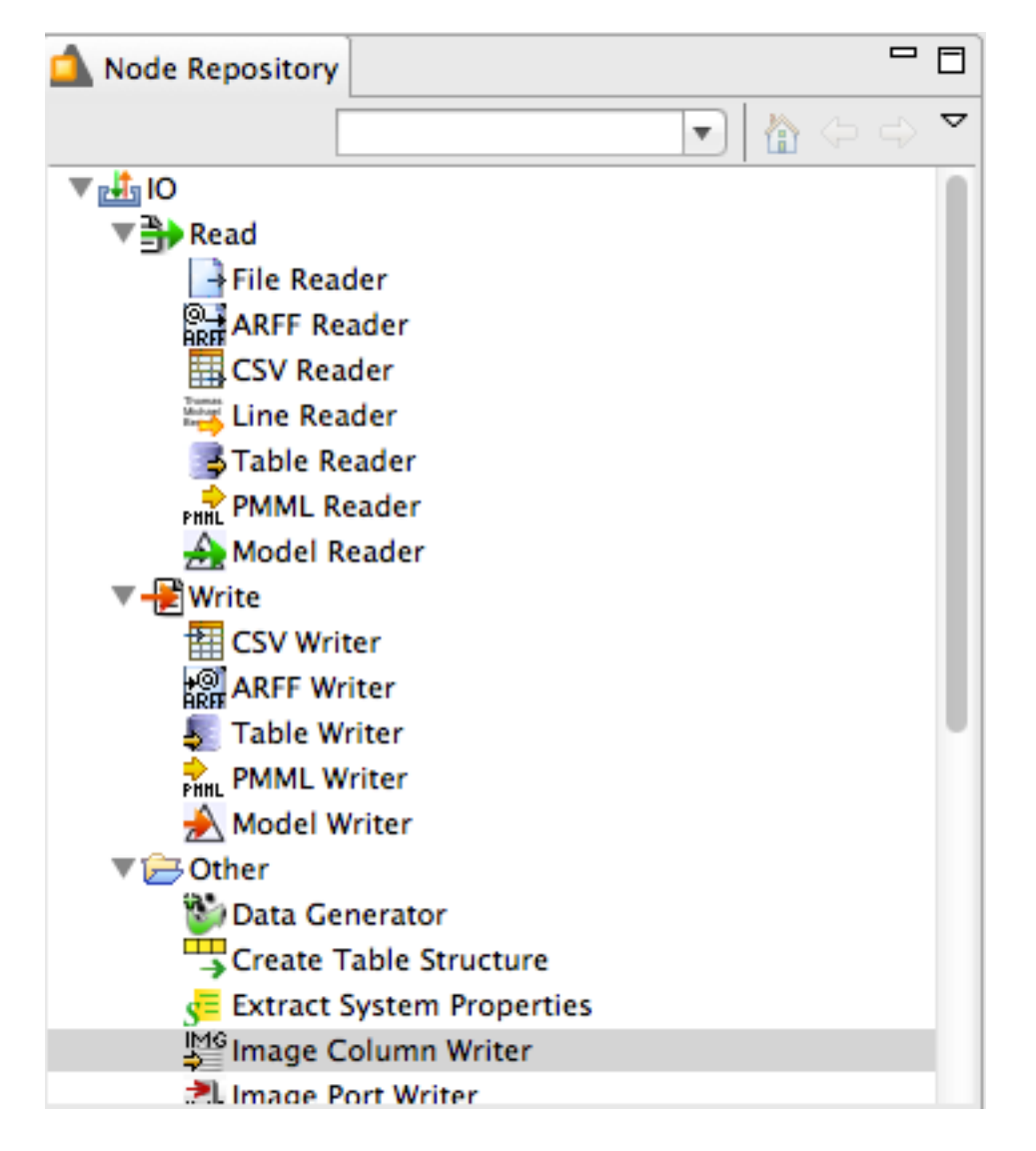

**ARFF** (Attribute-Relation File Format) file is an ASCII text file that describes a list of instances sharing a set of attributes.

**CSV** (Comma-Separated Values) file stores tabular data (numbers and text) in plain-text form.

# Read data from file

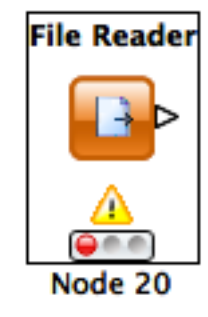

| tings Flow                                                                                                    | ariables Memor                               | ry Policy                                                                         |                                                        |                                                                                                    |                         |                                                                              |
|----------------------------------------------------------------------------------------------------|----------------------------------------------|-----------------------------------------------------------------------------------|--------------------------------------------------------|----------------------------------------------------------------------------------------------------|-------------------------|------------------------------------------------------------------------------|
| ter ASCII dat                                                                                                    | a file location: (p                          | ress 'Enter' to upda                                                              | ate preview)-                                          |                                                                                                    |                         |                                                                              |
|                                                                                                    |                                              |                                                                                   |                                                        |                                                                                                    |                         |                                                                              |
| valid LIRL:                                                                                                    | Hata/Liser%-20M                              | leeting/Templates/                                                                | adult%20data                                           | %20set/adult.da                                                                                                    | ta 🖌 🛛 Bro              | W/SP                                                                         |
| Tana orter                                                                                                    | 2010/0201102011                              | eccedent i compracest.                                                            |                                                        | TOE DOOL OF OUR OF OUR |                         |                                                                              |
|                                                                                                    |                                              | Preserve                                                                          | user settings (                                        | or new location                                                                                                    |                         |                                                                              |
|                                                                                                    |                                              | - rieserie                                                                        | asor secongs i                                         | or norriocación                                                                                                    |                         |                                                                              |
| sic Settings-                                                                                                    |                                              |                                                                                   |                                                        |                                                                                                    | _                       |                                                                              |
| read row ID                                                                                                    | s                                            | Column del                                                                        | imiter: ,                                              | *                                                                                                    | Adva                    | nced                                                                         |
| read column                                                                                                    | headers                                      | 🔽 ignore :                                                                        | spaces and tal                                         | s                                                                                                    |                         |                                                                              |
|                                                                                                    |                                              | lava-st                                                                           | vie comments                                           | Sin                                                                                                    | ale line commen         |                                                                              |
|                                                                                                    |                                              |                                                                                   | ,,,,,,,,,,,,,,,,,,,,,,,,,,,,,,,,,,,,,,,                |                                                                                                    | gio into common         | ··                                                                           |
|                                                                                                    |                                              |                                                                                   |                                                        |                                                                                                    |                         |                                                                              |
|                                                                                                    |                                              |                                                                                   |                                                        |                                                                                                    |                         |                                                                              |
| eview                                                                                                    |                                              |                                                                                   |                                                        |                                                                                                    |                         |                                                                              |
|                                                                                                    | Click column h                               | header to change o                                                                | olumn propert                                          | ies (* = name/ty                                                                                                    | pe user settings        | ;)                                                                           |
| ow ID                                                                                                    | l age                                        | S workclass                                                                       | 🛔 fnlwgt                                               | S education                                                                                                    | educati                 | S marital                                                                    |
| Row0                                                                                                    | 39                                           | State-gov                                                                         | 77516                                                  | Bachelors                                                                                                    | 13                      | Never-married A                                                              |
| Row1                                                                                                    | 50                                           | Self-emp-no                                                                       | 83311                                                  | Bachelors                                                                                                    | 13                      | Married-civ E                                                                |
| Row2                                                                                                    | 38                                           | Private                                                                           | 215646                                                 | HS-grad                                                                                                    | 9                       | Divorced H                                                                   |
| Row3                                                                                                    | 53                                           | Private                                                                           | 234721                                                 | 11th                                                                                                    | 7                       | Married-civ H                                                                |
| Row4                                                                                                    | 28                                           | Private                                                                           | 338409                                                 | Bachelors                                                                                                    | 13                      | Married-civ P                                                                |
| Row5                                                                                                    | 37                                           | Private                                                                           | 284582                                                 | Masters                                                                                                    | 14                      | Married-civ E                                                                |
| Row6                                                                                                    | 49                                           | Private                                                                           | 160187                                                 | 9th                                                                                                    | 5                       | Married-spo C                                                                |
| Row7                                                                                                    | 52                                           | Self-emp-no                                                                       | 209642                                                 | HS-grad                                                                                                    | 9                       | Married-civ E                                                                |
| Row8                                                                                                    | 31                                           | Private                                                                           | 45781                                                  | Masters                                                                                                    | 14                      | Never-married P                                                              |
| Row9                                                                                                    | 42                                           | Private                                                                           | 159449                                                 | Bachelors                                                                                                    | 13                      | Married-civ E                                                                |
| Row10                                                                                                    | 37                                           | Private                                                                           | 280464                                                 | Some-college                                                                                                    | 10                      | Married-civ E                                                                |
| Row11                                                                                                    | 30                                           | State-gov                                                                         | 141297                                                 | Bachelors                                                                                                    | 13                      | Married-civ P                                                                |
| Row12                                                                                                    | 23                                           | Private                                                                           | 122272                                                 | Bachelors                                                                                                    | 13                      | Never-married A                                                              |
| Row13                                                                                                    | 32                                           | Private                                                                           | 205019                                                 | Assoc-acdm                                                                                                    | 12                      | Never-married 5                                                              |
|                                                                                                    | 40                                           | Private                                                                           | 121772                                                 | Assoc-voc                                                                                                    | 11                      | Married-civ C                                                                |
| Row14                                                                                                    | 34                                           | Private                                                                           | 245487                                                 | 7th-8th                                                                                                    | 4                       | Married-civ T                                                                |
| Row14<br>Row15                                                                                                    | 1.00.00                                      | Self-emp-no                                                                       | 176756                                                 | HS-grad                                                                                                    | 9                       | Never-married F                                                              |
| Row14<br>Row15<br>Row16                                                                                                    | 25                                           | Drivento                                                                          | 186824                                                 | HS-grad                                                                                                    | 9                       | Never-married M                                                              |
| Row14<br>Row15<br>Row16<br>Row17                                                                                                    | 32                                           | Privace                                                                           |                                                        | 11 Likes                                                                                                    | 7                       | Married-civ S                                                                |
| Row14<br>Row15<br>Row16<br>Row17<br>Row18                                                                                                    | 25<br>32<br>38                               | Private                                                                           | 28887                                                  | 1101                                                                                                    |                         |                                                                              |
| Row14<br>Row15<br>Row16<br>Row17<br>Row18<br>Row19                                                                                                    | 25<br>32<br>38<br>43                         | Private<br>Self-emp-no                                                            | 28887<br>292175                                        | Masters                                                                                                    | 14                      | Divorced E                                                                   |
| Row14<br>Row15<br>Row16<br>Row17<br>Row18<br>Row19<br>Row20                                                                                           | 25<br>32<br>38<br>43<br>40                   | Private<br>Self-emp-no<br>Private                                                 | 28887<br>292175<br>193524                              | Masters<br>Doctorate                                                                                                    | 14<br>16                | Divorced E<br>Married-civ P                                                  |
| Row14<br>Row15<br>Row16<br>Row17<br>Row18<br>Row19<br>Row20<br>Row21                                                                                  | 25<br>32<br>38<br>43<br>40<br>54             | Private<br>Self-emp-no<br>Private<br>Private                                      | 28887<br>292175<br>193524<br>302146                    | Masters<br>Doctorate<br>HS-grad                                                                                                    | 14<br>16<br>9           | Divorced E<br>Married-civ P<br>Separated C                                   |
| Row14<br>Row15<br>Row16<br>Row17<br>Row18<br>Row19<br>Row20<br>Row21<br>Row22                                                                         | 25<br>32<br>38<br>43<br>40<br>54<br>35       | Private<br>Self-emp-no<br>Private<br>Private<br>Federal-gov                       | 28887<br>292175<br>193524<br>302146<br>76845           | Masters<br>Doctorate<br>HS-grad<br>9th                                                                                                    | 14<br>16<br>9<br>5      | Divorced E<br>Married-civ P<br>Separated C<br>Married-civ F                  |
| Row14           Row15           Row16           Row17           Row18           Row19           Row20           Row21           Row22           Row23 | 25<br>32<br>38<br>43<br>40<br>54<br>35<br>43 | Private<br>Private<br>Self-emp-no<br>Private<br>Private<br>Federal-gov<br>Private | 28887<br>292175<br>193524<br>302146<br>76845<br>117037 | Masters<br>Doctorate<br>H5-grad<br>9th<br>11th                                                                                                    | 14<br>16<br>9<br>5<br>7 | Divorced E<br>Married-civ P<br>Separated C<br>Married-civ F<br>Married-civ T |

# Read data from file

- Click in the column name
  - Change column name
  - Change type

| Dialog - 0:1     | 1 - File Reader        |                   |                 |                    |                   |
|------------------|------------------------|-------------------|-----------------|--------------------|-------------------|
| e                |                        |                   |                 |                    |                   |
| Settings class   | Variables Menon        | 🛃 New setti       | ngs for col     | umn 🔀              |                   |
| Piow             | variables   memory     | Column Proper     | ties            |                    |                   |
| Enter ASCII da   | ata file location: (pr |                   | de colore le c  |                    |                   |
|                  |                        | DONTINEU          | ide column in o | output table       |                   |
| valid URL:       | file:/C:/data/Use      | •                 | Name: fir       | al weight          | adi 🗸 🛛 Browse    |
|                  |                        | 1                 |                 |                    |                   |
|                  |                        |                   | Type: Strin     | 9 📉 h              |                   |
| Davis California |                        | wine cost         |                 |                    |                   |
| basic Secongs    |                        | miss, valu        | Je pattern:     |                    |                   |
| read row I       | Ds                     |                   |                 |                    | Advance           |
| read colum       | n headers              |                   | _               |                    |                   |
|                  |                        |                   |                 | omain              | ala basa sana ang |
|                  |                        | L                 |                 | pn                 | gie line comment: |
|                  |                        |                   | OK              | Cancel             |                   |
|                  |                        |                   |                 |                    |                   |
| Preview          |                        |                   | - +             |                    |                   |
|                  | Click column h         | eader to change ( | column propert  | ties (* = name/typ | pe user settings) |
|                  |                        |                   |                 |                    |                   |
| Row ID           | age                    | S workclast       | rniwgt          | education          | education-num     |
| Row0             | 39                     | State-gov         | 77516           | Bachelors          | 13                |
| Row1             | 50                     | Self-emp-no       | 83311           | Bachelors          | 13                |
| Row2             | 38                     | Private           | 215646          | HS-grad            | 9                 |
| Row3             | 53                     | Private           | 234721          | 11th               | 7                 |
| Row4             | 28                     | Private           | 338409          | Bachelors          | 13                |
| Row5             | 37                     | Private           | 284582          | Masters            | 14                |
| Row6             | 49                     | Private           | 160187          | 9th                | 5                 |
| Row7             | 52                     | Self-emp-no       | 209642          | HS-grad            | 9                 |
| Row8             | 31                     | Private           | 45781           | Masters            | 14                |
| Row9             | 42                     | Private           | 159449          | Bachelors          | 13                |
| Row10            | 37                     | Private           | 280464          | Some-college       | 10                |
| Row11            | 30                     | State-gov         | 141297          | Bachelors          | 13                |
| Row12            | 23                     | Private           | 122272          | Bachelors          | 13                |
| Row13            | 32                     | Private           | 205019          | Assoc-acdm         | 12                |
|                  | 1.0                    |                   |                 |                    | 1 × ×             |

#### **Table Data**

| Row       | v ID         | Colur          | nn Head        | ler             |              |        |        | , <u> </u>    |                                    | _             |              |        |         |   |
|-----------|--------------|----------------|----------------|-----------------|--------------|--------|--------|---------------|------------------------------------|---------------|--------------|--------|---------|---|
| L         |              |                |                |                 |              | Integ  | zer    |               | String                             |               |              |        |         |   |
|           |              |                |                |                 |              |        | 5      |               |                                    |               |              |        |         |   |
|           |              |                | /              |                 | C            | lata t | type   |               | data type                          | 2             |              |        |         |   |
|           |              |                | /              |                 |              |        |        |               |                                    |               |              |        |         |   |
| 🔺 File    | Table - (    | 0:1 - File Rea | ader           |                 |              |        |        |               |                                    |               |              |        |         | × |
| File      |              |                |                |                 |              |        |        |               |                                    |               |              |        |         |   |
| Table "ad | dult.data" · | Rows: 32561    | Spec - Columns | : 15 Propertie: | Flow Variat  | bles   |        |               | 1                                  |               |              |        |         |   |
| Row ID    |              | ( age          | S workclass    | S final we      | S education  |        | lucati | S marital     | S ocupa                            | S relation    | S race       | S sex  | capital |   |
| Row       |              | 39             | State-gov      | 77516           | Bachelors    | 13     | N      | lever-married | d Adm-clerical                     | Not-in-family | White        | Male   | 2174    | ^ |
| Row1      | $\supset$    | 50             | Self-emp-no    | 83311           | Bachelors    | 13     | M      | larried-civ   | . Exec-manag                       | Husband       | White        | Male   | 0       |   |
| Row2      |              | 38             | Private        | 215646          | HS-grad      | 9      | D      | ivorced       | Handlers-cle                       | Not-in-family | White        | Male   | 0       |   |
| Row3      |              | 53             | Private        | 234721          | 11th         | 7      | M      | 1arried-civ   | . Handlers-cle                     | Husband       | Black        | Male   | 0       |   |
| Row4      |              | 28             | Private        | 338409          | Bachelors    | 13     | M      | larried-civ   | . Prof-specialty                   | Wife          | Black        | Female | 0       |   |
| Row5      |              | 37             | Private        | 284582          | Masters      | 14     | M      | larried-civ   | . Exec-manag                       | Wife          | White        | Female | 0       |   |
| Row6      |              | 49             | Private        | 160187          | 9th          | 5      | M      | 1arried-spo   | . Other-service                    | Not-in-family | Black        | Female | 0       |   |
| Row7      |              | 52             | Self-emp-no    | 209642          | HS-grad      | 9      | Μ      | larried-civ   | . Exec-manag                       | Husband       | White        | Male   | 0       |   |
| Row8      |              | 31             | Private        | 45781           | Masters      | 14     | N      | lever-married | d Prof-specialty                   | Not-in-family | White        | Female | 14084   |   |
| Row9      | 1            | 42             | Private        | 159449          | Bachelors    | 13     | M      | 1arried-civ   | . Exec-manag                       | Husband       | White        | Male   | 5178    |   |
| Row1      | 0            | 37             | Private        | 280464          | Some-college | 10     | M      | 1arried-civ   | . Exec-manag                       | Husband       | Black        | Male   | 0       |   |
| Row1      | 1            | 30             | State-gov      | 141297          | Bachelors    | 13     | M      | larried-civ   | <ul> <li>Prof-specialty</li> </ul> | Husband       | Asian-Pac-Is | Male   | 0       |   |
| Row12     | 2            | 23             | Private        | 122272          | Bachelors    | 13     | N      | lever-marrie  | d Adm-clerical                     | Own-child     | White        | Female | 0       |   |
| Row1      | 3            | 32             | Private        | 205019          | Assoc-acdm   | 12     | N      | lever-married | d Sales                            | Not-in-family | Black        | Male   | 0       |   |
| Row1      | 4            | 40             | Private        | 121772          | Assoc-voc    | 11     | Μ      | larried-civ   | . Craft-repair                     | Husband       | Asian-Pac-Is | Male   | 0       |   |
| Row1      | 5            | 34             | Private        | 245487          | 7th-8th      | 4      | M      | larried-civ   | . Transport-m                      | Husband       | Amer-Indian  | Male   | 0       |   |
| Row1      | 6            | 25             | Self-emp-no    | 176756          | HS-grad      | 9      | N      | lever-married | d Farming-fish                     | Own-child     | White        | Male   | 0       |   |
| Row1      | 7            | 32             | Private        | 186824          | HS-grad      | 9      | N      | lever-married | d Machine-op                       | Unmarried     | White        | Male   | 0       |   |
| Row1      | 8            | 38             | Private        | 28887           | 11th         | 7      | Μ      | larried-civ   | . Sales                            | Husband       | White        | Male   | 0       |   |
| Row1      | 9            | 43             | Self-emp-no    | 292175          | Masters      | 14     | D      | ivorced       | Exec-manag                         | Unmarried     | White        | Female | 0       | ~ |
|           |              | <              |                |                 |              | 111    |        |               |                                    |               |              |        | >       |   |

#### **Other input nodes: CSV Reader**

| Dialog - 0:11 - CSV Reader(FP-AR)                                                       |  |
|-----------------------------------------------------------------------------------------|--|
| CSV Reader Flow Variables Memory Policy<br>/Users/annamonreale/Desktop/MAINS/ite Browse |  |

## **CSV Writer**

|                  |                           | •   |
|------------------|---------------------------|-----|
|                  |                           |     |
| Vriter options:  |                           |     |
| Write column he  | ader                      |     |
| Don't write colu | mn headers if file exists |     |
| Write row ID     |                           |     |
| Compress output  | ut file (gzip)            |     |
| If file exists   |                           |     |
|                  | <u> </u>                  | Abr |

## **Data Manipulation**

- Three main sections
  - **Columns**: binning, replace, filters, normalizer, missing values, ...
  - Rows: filtering, sampling, partitioning, ...
  - Matrix: Transpose

#### **Statistics node**

Statistics

- For all numeric columns computes statistics such as
- minimum, maximum, mean, standard deviation, variance, median, overall sum, number of missing values and row counts
- For all nominal values counts them together with their occurrences.

| Options       Flow Variables       Memory Policy         Calculate median values (computationally expensive)         Nominal values         Exclude         Column(s):         Select all search hits         add all >>         + Col0         + Col1               Add all >>                                                                                                    |                          | Dialog – 0:14 – Statistics                 | 5                 |
|----------------------------------------------------------------------------------------------------|--------------------------|--------------------------------------------|-------------------|
| Calculate median values (computationally expensive)     Nominal values     Exclude     Column(s):     Select all search hits     add all >>     Column(s):     Select all search hits     i Col0   i Col1     Col2     Col3     Max no. of most frequent and infrequent values (in view):     20 \$   Max no. of possible values per column (in output table):     1,000 \$                                                                                                    | Optio                    | ns Flow Variables Mem                      | nory Policy       |
| Nominal values         Exclude         Column(s):         Select all search hits         add all >>         Col0         Col1         Col2         Col3         Col3         Max no. of most frequent and infrequent values (in view):         20         Max no. of possible values per column (in output table):         1,000                                                                                                    | Calculate                | e median values (computatio                | onally expensive) |
| Column(s): Search   Select all search hits add >>   Col0 Col1    Col2  Col2 | Nominal values           | - Select                                   | Include           |
| i Col0       add all >>         i Col1       i Col2         i Col2       i Col2         i Col2       i Col2         i Col3       i Col2         i Col3       i Col2         i Col3       i Col2         i Col3       i Col2         i Col3       i Col2         i Col3       i Col3         Max no. of most frequent and infrequent values (in view):       20 (‡)         Max no. of possible values per column (in output table):       1,000 (‡)                                                                                                    | Column(s): Search        | add >>                                     | Column(s): Search |
| Max no. of most frequent and infrequent values (in view):       20 (‡)         Max no. of possible values per column (in output table):       1,000 (‡)                                                                                                    | i Col0<br>i Col1         | add all >> </td <td>i Col2<br/>i Col3</td> | i Col2<br>i Col3  |
| Max no. of most frequent and infrequent values (in view): 20 (‡)<br>Max no. of possible values per column (in output table): 1,000 (‡)                                                                                                    |                          | <                                          |                   |
| Max no. of possible values per column (in output table): 1,000                                                                                                    | Max no. of most frequen  | t and infrequent values (in vi             | iew): 20 🔹        |
|                                                                                                    | Max no. of possible valu | es per column (in output tab               | ble): 1,000 (*)   |
|                                                                                                    |                          |                                            |                   |

## **Correlation Analysis**

- Linear Correlation node computes for each pair of selected columns a correlation coefficient, i.e. a measure of the correlation of the two variables
  - Pearson Correlation Coefficient
- Correlation Filtering node uses the model as generated by a Correlation node to determine which columns are redundant (i.e. correlated) and filters them out.
  - The output table will contain the reduced set of columns.

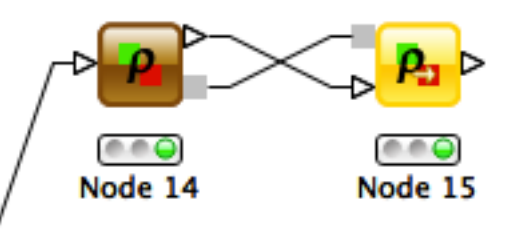

Linear Correlation Correlation Filter

#### **Data Views**

- Box Plots
- Histograms, Pie Charts, Scatter plots, ...
- Scatter Matrix

## **Mining Algorithms**

- Clustering
  - Hierarchical
  - K-means
  - Fuzzy –c-Means
- Decision Tree
- Item sets / Association Rules
  - Borgelt's Algorithms (Extension)
- Weka (Extension)

## EXERCISES

Anna Monreale

KDD-Lab, University of Pisa

Email: annam@di.unipi.it

# DATA MANIPULATION

Anna Monreale KDD-Lab, University of Pisa Email: annam@di.unipi.it

## **Data Manipulation**

See Workflow on the course website

http://didawiki.cli.di.unipi.it/doku.php/dm/mains.santanna.dm4crm.2012

# MARKET BASKET ANALYSIS

Anna Monreale KDD-Lab, University of Pisa Email: annam@di.unipi.it

#### **Market Basket Analysis**

 Problem: given a database of transactions of customers of a supermarket, find the set of frequent items copurchased and analyze the association rules that is possible to derive from the frequent patterns.

#### **Frequent Patterns and AR in KNIME**

• Use the nodes implementing the Borgelt's Algorithms:

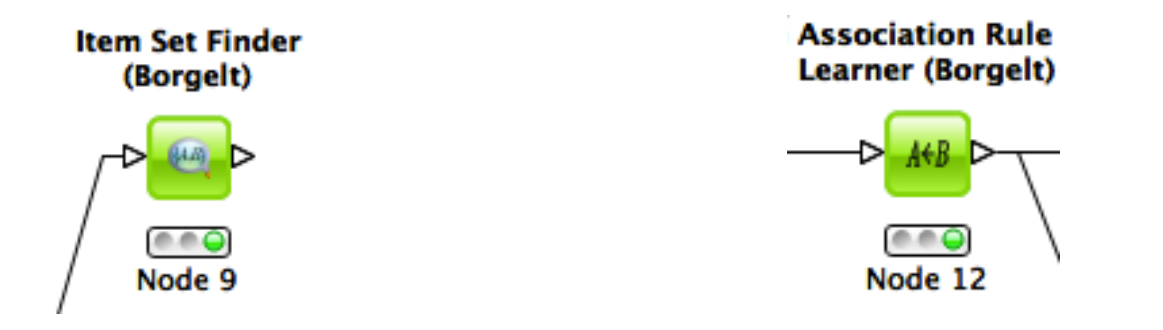

#### • Item Set Finder node provides different algorithms:

- Apriori (Agrawal et al. 1993)
- FPgrowth (frequent pattern growth, Han et al 2000)
- RElim (recursive elimination)
- SaM (Split and Merge)
- JIM (Jaccard Item Set Mining)
- AR Learner uses Apriori Algorithm

- Given the output of the Item set Finder node sometimes you cannot see all the components of the itemset
  - we need to transform it in a string and
  - then, we can also write the result in a file

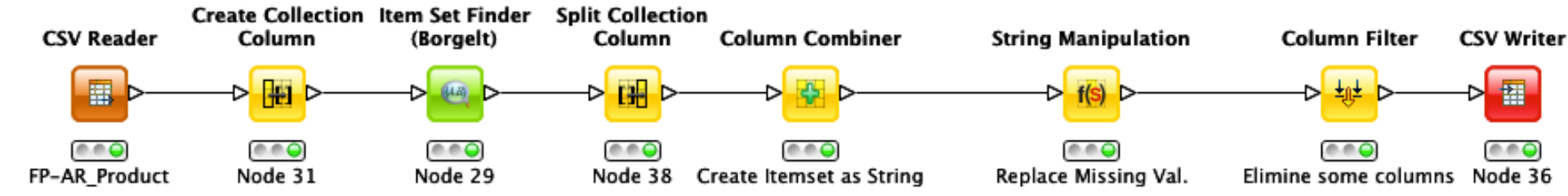

#### • First we need to split the collection

|               |                             |                              |                            | 🔲 💛 💟 Dialog – 0:38 – Split Collection Column                                                                                                    |
|---------------|-----------------------------|------------------------------|----------------------------|----------------------------------------------------------------------------------------------------|
| CSV Reader    | Create Collection<br>Column | ltem Set Finder<br>(Borgelt) | Split Collection<br>Column | Settings Flow Variables Memory Policy                                                                                                    |
| FP-AR_Product | Node 31                     | Node 29                      | Node 38                    | () ItemSet<br>Replace input column<br>Determine most specific type<br>Element Count Policy<br>Best effort<br>Use input table information<br>Count in advance |

 Second we combine the columns that have to compose the itemset (string)

| CSV Reader    | Create Collection<br>Column | ltem Set Finder<br>(Borgelt) | Split Collectio<br>Column | n<br>Column Combiner     |               |                     |                        |
|---------------|-----------------------------|------------------------------|---------------------------|--------------------------|---------------|---------------------|------------------------|
| <b></b>       | —-> <mark>}∰</mark> >—      | —⊳ <mark>@</mark> ⊳—         | > <mark>    </mark>   >   | > <mark>}}</mark> >      |               |                     |                        |
| FP-AR_Product | Node 31                     | Node 29                      | Node 38                   | Create Itemset as String |               |                     |                        |
|               |                             |                              |                           |                          | Dia           | log – 0:39 – Column | Combiner               |
|               |                             |                              |                           |                          | Settings      | Flow Variables      | Memory Policy          |
|               |                             |                              |                           | Delimiter                | 3             |                     |                        |
|               |                             |                              |                           | 💿 Quote Character        | " 🗌 Quote alv | vays                |                        |
|               |                             |                              |                           | O Replace Delimiter by   |               |                     |                        |
|               |                             |                              |                           | Name of appended column  | Itemset       |                     |                        |
|               |                             |                              |                           | Exclude                  |               | Select              | Include                |
|               |                             |                              |                           | Column(s):               | Search        | add >>              | Column(s): Search      |
|               |                             |                              |                           | Select all search hits   |               |                     | Select all search hits |
|               |                             |                              |                           | ltemSetSize              |               | add all >>          | For Split Value 1      |
|               |                             |                              |                           | I ItemSetSupport         |               |                     | I Split Value 2        |
|               |                             |                              |                           |                          |               | < < remove          | Split Value 3          |
|               |                             |                              |                           |                          |               |                     | I Split Value 5        |
|               |                             |                              |                           |                          |               | < remove all        | Split Value 6          |
|               |                             |                              |                           |                          |               |                     |                        |
|               |                             |                              |                           |                          |               |                     |                        |
|               |                             |                              |                           |                          |               |                     |                        |

?

Cancel

Apply

OK

- The combiner does not eliminate the missing values "?"
- The combined itemsets contain a lot of "?"

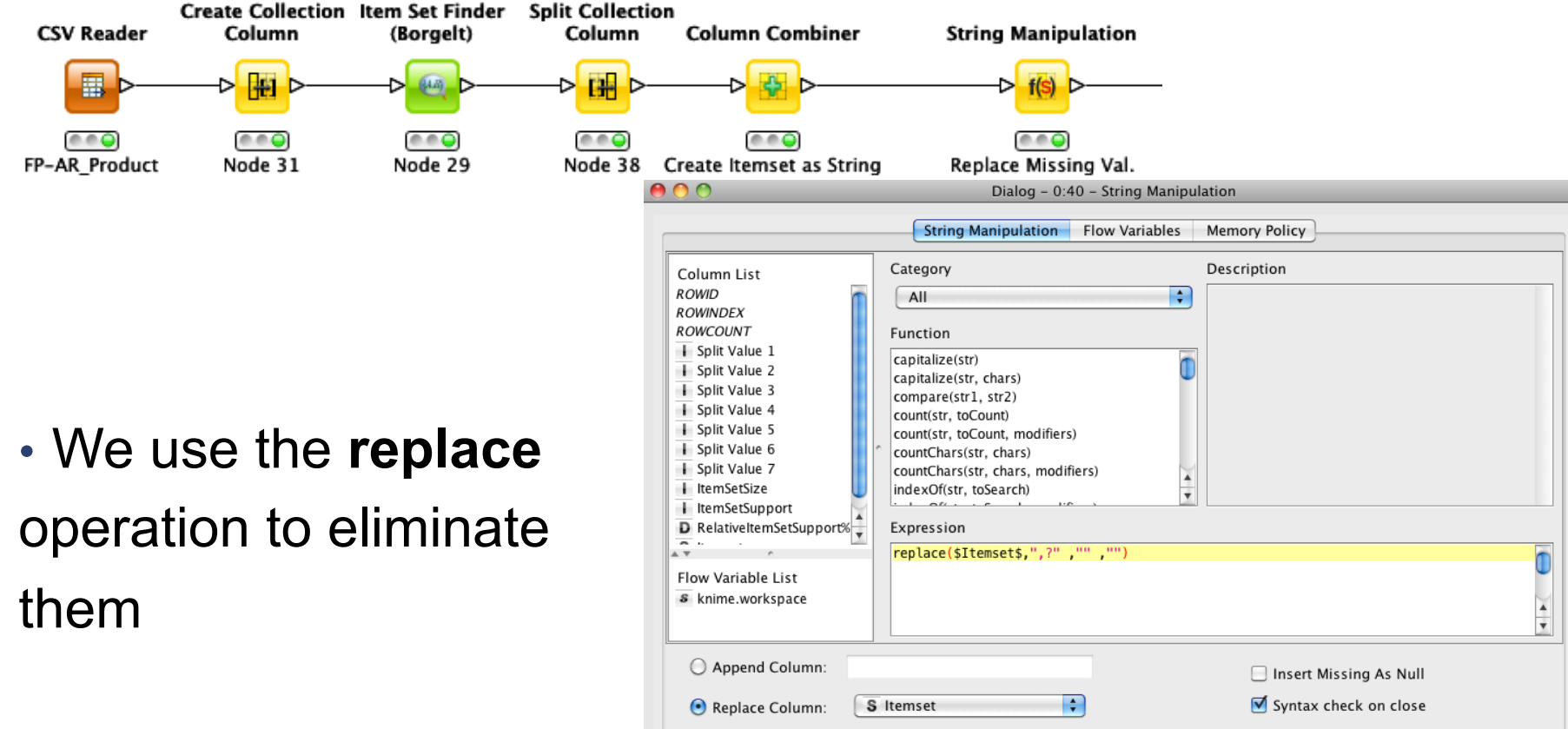

OK

Apply

Cancel

?

#### Before writing in a file eliminate the split columns

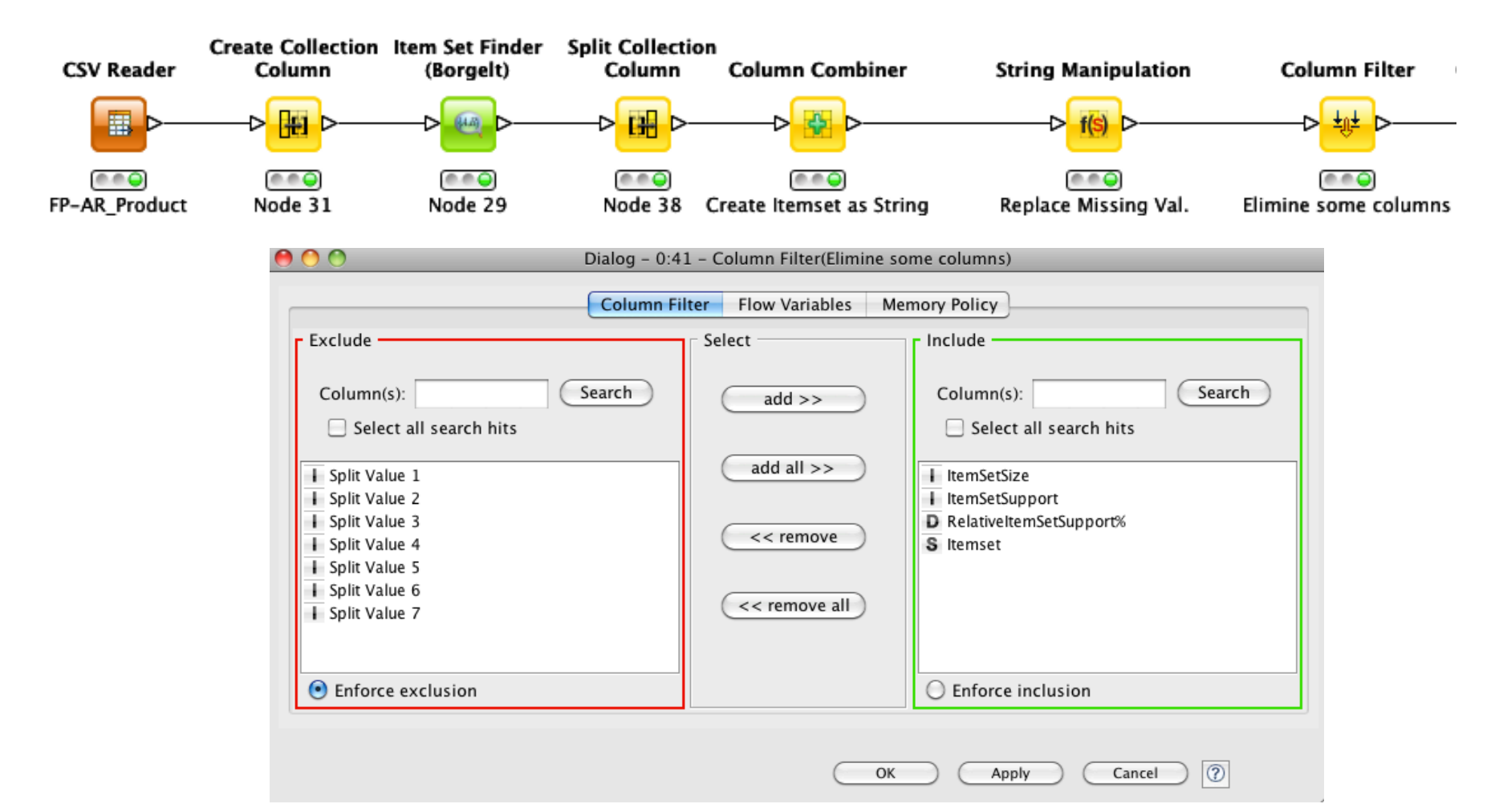

#### .. The output table

File

Filtered table - 0:41 - Column Filter(Elimine some columns)

| F | il | e |  |
|---|----|---|--|
|   |    |   |  |

|           |             | Table "default"       | - Rows: 139122       | Spec - Columns: 4 Properties Flow Variables  |
|-----------|-------------|-----------------------|----------------------|----------------------------------------------|
| Row ID    | $ +\rangle$ | ▼ ItemSetSize   ItemS | etSupport D Relative | ltemSetSup S Itemset                         |
| Row94237  | 7           | 3                     | 0.03                 | 16864,30459,233740,15786,265109,311540,85800 |
| Row102226 | 7           | 3                     | 0.03                 | 253300,7697,45168,15506,36369,72989,85800    |
| Row35465  | 6           | 3                     | 0.03                 | 39071,68523,14635,31560,75153,85800          |
| Row63365  | 6           | 3                     | 0.03                 | 228263,38950,37860,76174,65616,224434        |
| Row63811  | 6           | 3                     | 0.03                 | 2334354,76174,265109,31560,75153,85800       |
| Row65867  | 6           | 3                     | 0.03                 | 52006,265111,221614,265109,75153,85800       |
| Row68210  | 6           | 3                     | 0.03                 | 31555,14845,45168,31560,85800,75153          |
| Row72720  | 6           | 3                     | 0.03                 | 287124,236490,243821,75153,31560,85800       |
| Row78817  | 6           | 3                     | 0.03                 | 30958,7697,257536,25227,228164,56674         |
| Row81349  | 6           | 3                     | 0.03                 | 27008,30459,65125,16722,48067,265109         |
| Row84546  | 6           | 3                     | 0.03                 | 269468,30459,233740,52769,265109,311540      |
| Row84610  | 6           | 3                     | 0.03                 | 269468,233740,16281,48067,265109,85800       |
| Row86734  | 6           | 3                     | 0.03                 | 28467,16281,72989,221614,31560,75153         |
| Row89111  | 6           | 3                     | 0.03                 | 26308,15506,243821,31560,75153,85800         |
| Row89246  | 6           | 3                     | 0.03                 | 76288,40287,56674,48067,75153,265109         |
| Row90026  | 6           | 3                     | 0.03                 | 2335012,67463,68523,221614,265109,85800      |
| Row94238  | 6           | 3                     | 0.03                 | 16864,30459,233740,15786,265109,311540       |
| Row94239  | 6           | 3                     | 0.03                 | 16864,30459,233740,15786,265109,85800        |
| Row94241  | 6           | 3                     | 0.03                 | 16864,30459,233740,15786,311540,85800        |
| Row94245  | 6           | 3                     | 0.03                 | 16864,30459,233740,311540,265109,85800       |
| Row94253  | 6           | 3                     | 0.03                 | 16864,30459,15786,265109,311540,85800        |
| Row94342  | 6           | 3                     | 0.03                 | 16864,233740,15786,48067,265109,311540       |

#### Now you can see all the items in a set!!!

Now we can complete the workflow with the CSV Writer

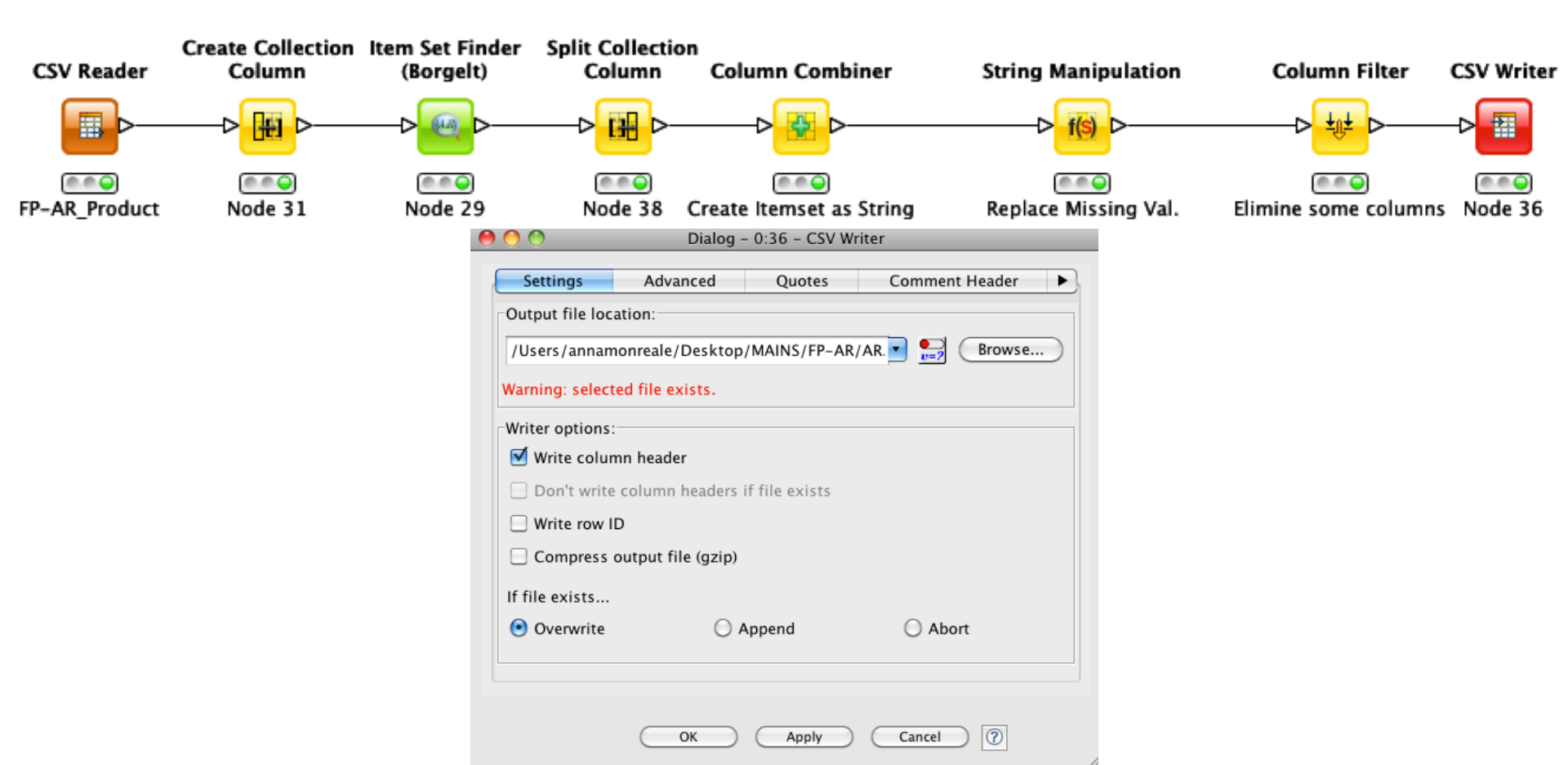

# CUSTOMER SEGMENTATION

Anna Monreale KDD-Lab, University of Pisa Email: annam@di.unipi.it

## **Customer Segmentation**

- **Problem:** given the dataset of RFM (Recency, Frequency and Monetary value) measurements of a set of customers of a supermarket, find a high-quality clustering using K-means and discuss the profile of each found cluster (in terms of the purchasing behavior of the customers of each cluster).
- Applying also the Hierarchical clustering and compare the results
- Provide a short document (max three pages in pdf, excluding figures/plots) which illustrates the input dataset, the adopted clustering methodology and the cluster interpretation.

#### DATA

- Dataset filename: rfm\_data.csv.
- Dataset legend: for each customer, the dataset contains
  - date\_first\_purchase: integer that indicates the date of the first purchase of the customer
  - date\_last\_purchase: integer that indicates the date of the last purchase of the customer
  - Number of purchases: number of different purchases in terms of receipts
  - Amount: total money spent by the customer
- Need to vompute the columns for
  - *Recency*: no. of days since last purchase
  - Frequency: no. of visits (shopping in the supermarket) in the observation period
  - *Monetary value*: total amount spent in purchases during the observation period.

## **Clustering in KNIME**

- Data normalization
  - Min-max normalization
  - Z-score normalization
- Compare the clustering results before and after this operation and discuss the comparison

| $\setminus$ | Noi | rmali    | zer     |
|-------------|-----|----------|---------|
| /           | -Þ  | -<br>ÌÍ- | Þ       |
|             |     |          |         |
|             | N   | ode 1    | J<br>13 |

| 00                                | Dialog – 2:2 – No            | rmalizer               |
|-----------------------------------|------------------------------|------------------------|
|                                   | Methods Flow Variables       | Memory Policy          |
| O Min-Max Normalization           | Min: 0.0                     |                        |
|                                   | Max: 1.0                     |                        |
| Z-Score Normalization             |                              |                        |
| O Normalization by Decimal Scalin | Ig                           |                        |
| Do not normalize                  | Select                       | Normalize              |
| Column(s):                        | Search add >>                | Column(s): Search      |
| Select all search hits            |                              | Select all search hits |
| DATA_PRIMA_SPESA                  | add all >>                   | DATA_ULTIMA_SPESA      |
|                                   |                              |                        |
|                                   | < remove                     |                        |
|                                   |                              |                        |
|                                   | <pre>&lt;&lt; remove a</pre> |                        |
|                                   |                              |                        |

#### **K-Means**

- Two options
  - K-means in Mining section of Knime

K-means in Weka section of Knime

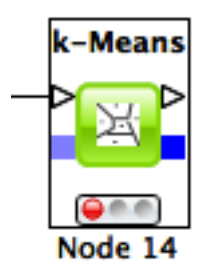

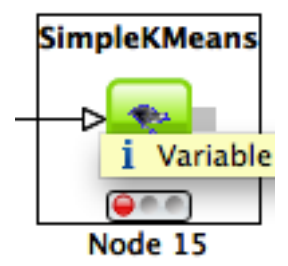

 The second one allows the SSE computation useful for finding the best k value

## **CHURN ANALYSIS**

Anna Monreale KDD-Lab, University of Pisa Email: annam@di.unipi.it

## **Churn Analysis**

- **Problem**: Problem: given a dataset of measurements over a set of customers of an e-commenrce site, find a high-quality classifier, using decision trees, which predicts whether each customers will place only one or more orders to the shop.
- Provide a short document (max three pages in pdf, excluding figures/plots) which illustrates the input dataset, the adopted clustering methodology and the cluster interpretation.

#### Data

- Filename: OneShotCustomersEX.csv
  - Contains transactions from 15,000 online customers
- In the web page of the course you can download the attribute description
- The class of the data is **Customer Typology** that can be
  - one shot = only 1 purchase
  - loyal = more than one purchase

#### **Decision Trees in Knime**

- For Classification by decision trees
  - Partitioning of the data in training and test set

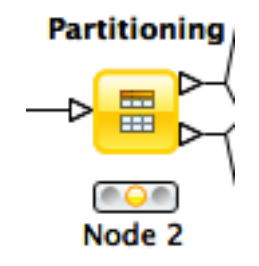

On the training set applying the learner

• On the test set applying the predictor

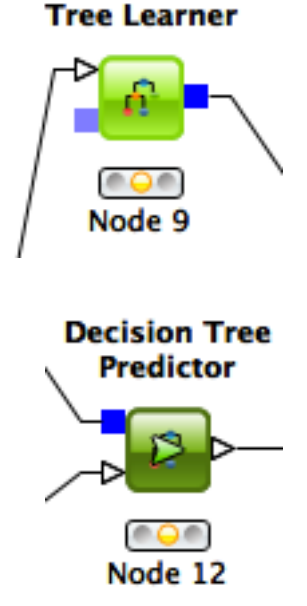

Decision

#### Evaluation of our classification model

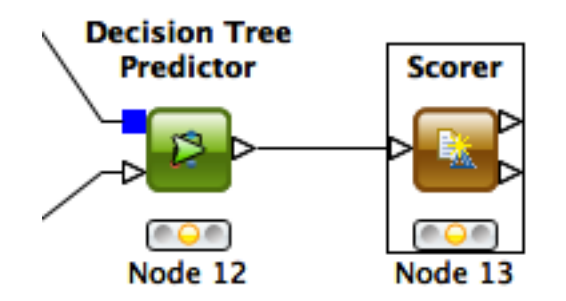

| \varTheta 😑                                 | Cont                        | fusion Matrix      | x - 0:13 - Scorer   |
|---------------------------------------------|-----------------------------|--------------------|---------------------|
| File Hili                                   | te                          |                    |                     |
| File Hili<br>Tipologia<br>One Shot<br>Loyal | te<br>One Shot<br>2713<br>0 | Loyal<br>0<br>2387 |                     |
| Correc                                      | t classified:               | 5,100              | Wrong classified: 0 |
|                                             | 100                         | 0/                 | F 0.0/              |

| 00       | Accuracy statistics – 0:13 – Scorer |                |                           |                    |            |                |               |             |             |
|----------|-------------------------------------|----------------|---------------------------|--------------------|------------|----------------|---------------|-------------|-------------|
| File     |                                     |                |                           |                    |            |                |               |             |             |
|          |                                     |                | Table "default" - Rows: 3 | Spec – Columns: 10 | Properties | Flow Variables |               |             |             |
| Row ID   | TruePositives                       | FalsePositives | TrueNegatives             | FalseNegatives     | D Recall   | D Precision    | D Sensitivity | D Specifity | D F-measure |
| One Shot | 2713                                | 0              | 2387                      | 0                  | 1          | 1              | 1             | 1           | 1           |
| Loyal    | 2387                                | 0              | 2713                      | 0                  | 1          | 1              | 1             | 1           | 1           |
| Overall  | ?                                   | ?              | ?                         | ?                  | ?          | ?              | ?             | ?           | ?           |
|          |                                     |                |                           |                    |            |                |               |             |             |
|          |                                     |                |                           |                    |            |                |               |             |             |
|          | (                                   |                |                           | *******            |            |                |               | )           | ) 4 1       |